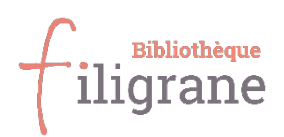

# Guide d'utilisation de la bibliothèque Filigrane

La bibliothèque Filigrane participe au réseau SLSP Swiss Library Service Platform et fait partie, au sein de ce réseau, du groupe de bibliothèques "Institutions spécialisées romandes".

### S'inscrire :

https://registration.slsp.ch/?iz=isr

Votre identifiant : .....

Votre mot de passe : .....

### **Emprunter :**

- Maximum 30 documents empruntables à Filigrane
- durée de prêt : 28 jours pour la plupart des livres, périodiques et DVD, 14 jours pour certains DVD (gommettes vertes)
- 5 prolongations automatiques (si le document n'est pas réservé par une autre personne)

### Rendre ses documents (à temps !), car :

### Chaque rappel envoyé est soumis à une taxe. Les frais sont additionnés.

- Avertissement : 1 jour après l'expiration de la période de prêt : aucun frais
- 1er rappel payant : 7 jours après l'expiration de la période de prêt : 5 CHF <u>par</u> <u>document</u>
- 2e rappel payant : 14 jours après l'expiration de la période de prêt : 5 CHF supplémentaires <u>par document</u>
- 3e rappel payant : 21 jours après l'expiration de la période de prêt : 10 CHF supplémentaires <u>par document</u>

Les rappels sont envoyés automatiquement par SLSP par e-mail.

### Gérer son compte de lecteur.rice.x :

Rendez-vous directement sur la page Filigrane du catalogue Swisscovery : <u>https://slsp-</u> isr.primo.exlibrisgroup.com/discovery/search?vid=41SLSP\_RRO:Bibliotheque\_Filigrane\_TP2

**Ou** rendez-vous sur la page de la bibliothèque Filigrane : <u>www.f-information.org/filigrane</u> Cliquez sur "Catalogue de Filigrane"

Vous arrivez sur la page Filigrane du nouveau catalogue Swisscovery

Pour vous identifier, cliquez sur "s'identifier", en haut à droite. Il est nécessaire de s'identifier pour pouvoir effectuer des demandes, réservations etc.

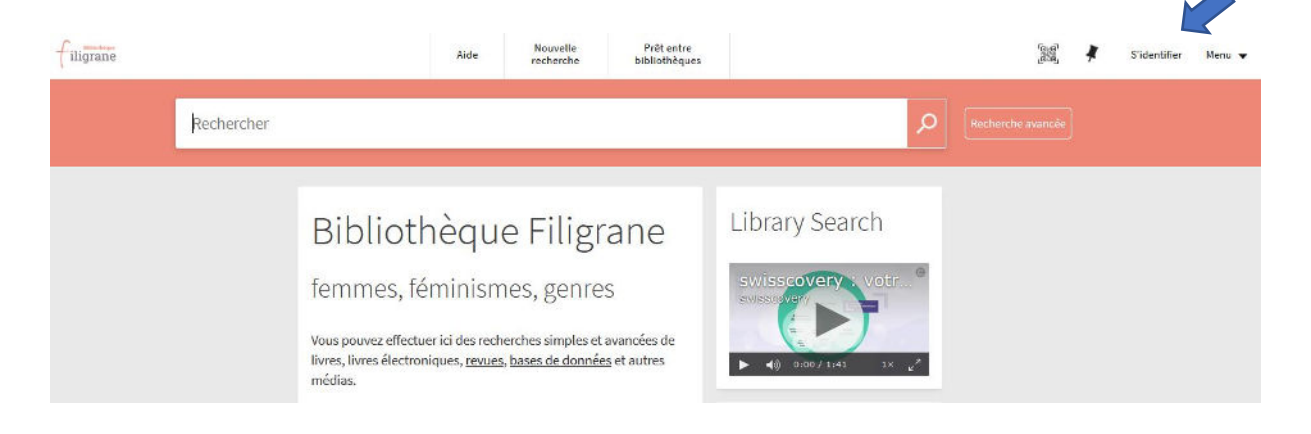

Puis, cliquez sur SWITCH edu-ID

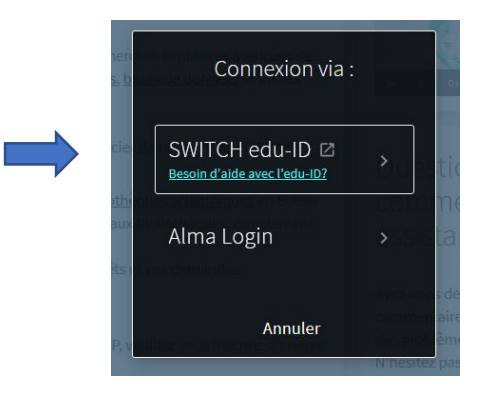

Entrez l'e-mail et le mot de passe relatifs à votre compte SWITCH edu-ID Si votre compte a été créé par les bibliothécaires de Filigrane, vous avez un mot de passe temporaire qu'il est important de **changer rapidement !** 

Vous voilà connecté.e.x, votre nom apparaît en haut à droite de l'écran 😇 Pour accéder à votre compte cliquez sur votre nom.

De là, vous aurez accès aux informations relatives à vos prêts en cours, demandes de réservation, éventuelles amendes, ainsi qu'à un lien vers un formulaire de demande de prêt entre bibliothèques, si vous souhaitez faire venir à Filigrane un document d'une autre bibliothèque (service payant).

| ✓P Mon compte                                                                                                    |  |
|----------------------------------------------------------------------------------------------------|--|
|                                                                                                    |  |
| APERCU       PREIS       DEMANDES       AMENDE + FRAIS       BLOCAGES + MESSAGES       INFORMATIONS PERSONNELLES         Prêts       © Tout renouveler       1       La rencontre       Luciani, Brigitte       Demandes       Amende + frais       Imende + frais       Imende + frais <th></th> |  |

Depuis votre compte, comme depuis la page d'accueil, vous pouvez également accéder à la **page d'Aide** pour l'utilisation de Swisscovery (comment gérer mon compte, comment faire une recherche avancée ?... )

### **Primo VE Help Page**

- Comment s'identifier et se deconnecter
- Mon compte
- Mettre à jour votre compte
   Définir la langue
- Ressources en ligne
  - Ressources en ligne
  - Ressources en ligne pour les membres des Universités
  - Ressources en ligne pour les personnes qui ne sont pas membres d'une Université
  - Open Access
- Licences nationales

#### Emprunter/demander des documents

- Emprunter/demander des documents
- Demandes de prêt entre bibliothèques en dehors du réseau SLSP
- Prolonger le délai de prêt
  Liste des prêts précédents

#### Rechercher

- Profils de recherche de SLSP
- <u>Recherche simple</u>
- <u>Recherche avancée</u>
- Rechercher une expression
  Rechercher avec des caractères génériques
- Utiliser les opérateurs booléens pour étendre ou restreindre une recherche
- Mes favoris
- Historique des recherches
- Enregistrer et gérer les recherches

#### Afficher les résultats

Limiter le nombre de résultats

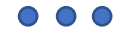

### **Rechercher des documents :**

# Recherche simple

| filigrane |                                                      |                                                     | Aide                              | Nouvelle<br>recherche      | Prêt entre<br>bibliothèques |                                              |     |   |  |
|-----------|------------------------------------------------------|-----------------------------------------------------|-----------------------------------|----------------------------|-----------------------------|----------------------------------------------|-----|---|--|
|           | passe-miroir Dabos                                   |                                                     |                                   |                            | ×                           | Bibliothèque Filigrane                       | Rec |   |  |
|           | 🗌 0 sélectionné 1 Résultats 🦼 Enregistrer la requête |                                                     |                                   |                            |                             | swisscovery<br>Central Discovery Index (CDI) |     | ¥ |  |
|           | 1                                                    | LIVRE<br>La passe-miroir<br>Dabos, Christelle 1980- |                                   |                            |                             | Institutions spécialisées romandes           |     | * |  |
|           |                                                      | Paris : G                                           | allimard Jeune<br>onible à Biblio | sse<br>thèque Filigrane GE | Filigrane : libre-accès (.  | IR DAB) >                                    |     |   |  |

Entrez des termes de recherche tels que mots du titre, auteur.e.x.s , sujets... À droite de la barre de recherche vous pouvez choisir de rechercher uniquement dans le catalogue de Filigrane, ou étendre votre recherche à d'autres bibliothèques

- "Swisscovery" étend la recherche à toutes les bibliothèques du réseau
- "Institutions spécialisées romandes" est le sous-groupe de bibliothèques dans lequel se trouve Filigrane

| filigrane |                                                                                                    | Aide                               | Nouvelle<br>recherche       | Prêt entre<br>bibliothèques |                          |
|-----------|----------------------------------------------------------------------------------------------------|------------------------------------|-----------------------------|-----------------------------|--------------------------|
|           | passe-miroir Dabos                                                                                        |                                    |                             | ×                           | Bibliothèque Filigrane 🔻 |
|           | passe-miroir Dabos 🕫 <b>Bibliothèque Filigran</b><br>passe-miroir Dabos 🕫 <b>Swisscovery</b>              | 2                                  |                             |                             |                          |
|           | passe-miroir Dabos & <b>Central Discovery Inde</b><br>passe-miroir Dabos & <b>Institutions spécialisé</b> | ex (CDI)<br>ies romandes           |                             |                             |                          |
|           | Paris : C                                                                                                 | iallimard Jeune<br>onible à Biblio | esse<br>thèque Filigrane GE | Filigrane : libre-accès (J  | IR DAB) >                |

Lors d'une Recherche simple, dans la barre de recherche, l'opérateur par défaut entre les différents termes de recherche est ET.

| ouvez aussi utiliser OO et SA     | Aide | Nouvelle<br>recherche | Prêt entre<br>bibliothèques |                        |     |
|-----------------------------------|------|-----------------------|-----------------------------|------------------------|-----|
| féminisme OU égalité ET éducation |      |                       | ×                           | Bibliothèque Filigrane | - P |

Pour les détails d'utilisation des caractères génériques tels que " \* ?, rendez-vous sur la page d'Aide précitée.

Si vous choisissez de faire une **Recherche avancée**, vous pouvez croiser des critères de recherche, exclure ou/et associer des termes de recherche entre eux, préciser des dates, la langue, les types de documents recherchés

| Filtres de recherche                                            | Type de document                  |
|-----------------------------------------------------------------|-----------------------------------|
| N'importe quel champ 🔻 contient 🔻 passe-miroir Dabos            | Tous les documents                |
|                                                                 | Langue<br>N'importe quelle langue |
| ET  Vimporte quel champ  contient  Saisir un terme de recherche | Date de début :                   |
|                                                                 | Jour 🕶 Mois 💌 Année               |
|                                                                 | Date de fin :                     |
|                                                                 | Jour 🕈 Mois 🔻 Année               |

Une fois les résultats affichés, vous pouvez affiner encore votre recherche grâce aux différentes facettes proposées sur la gauche de votre écran

| Affiner vos résultats                                                                       |   | 0 sélection | né PAGE 1 25 Résultats 🖌 Enregistrer la requête                                                                                                    |           |        | Ŧ        |  |
|---------------------------------------------------------------------------------------------|---|-------------|----------------------------------------------------------------------------------------------------|-----------|--------|----------|--|
| Inclure les articles sans texte intégral                                                    | 1 |             | LIVRE<br>Tu seras un homme - féministe - mon fils ! : manuel d'éducation antisexiste pour                                                                                                    | S         |        | *        |  |
| Trier par Pertinence 🔻                                                                      |   |             | des garçons libres et heureux<br>Blanc, Aurélia 1986-<br>Vanves : Marabout                                                                                                    |           |        |          |  |
| Montrer seulement A                                                                         |   |             | 😢 Disponible à Bibliothèque Filigrane GE Filigrane : libre-accès (396-055.1 BLA) >                                                                                                    |           |        |          |  |
| Disponible en bibliothèque<br>Disponible en ligne<br>Open Access<br>Peer-reviewed           | 2 |             | LIVRE<br>Guide éducatif et pratique : guide pour les enseignants-e-s, dirigeants-e-s<br>commmunautaires et responsables d'associations de jeunesse : à l'intention des<br>jeunes de 12 à 18 ans<br>Genève : Publa Blanc - Camagne Suisse                                                                                                    | S         |        | *        |  |
| Institutions spécialisées romanc<br>Bibliothèque Filigrane (5)                              |   |             | Imit Disponible à Bibliothèque Filigrane GE Filigrane : libre-accès (37.013 GUI)         Ø Disponible en ligne                                                                                                    |           |        |          |  |
| Archives d'État de Genève (1)<br>Pouvoir Judiciaire de Genève – (1)<br>Cour de droit public | 3 |             | LIVRE<br>Travail non rémunéré dans le canton de Genève : résultats de l'enquête suisse sur la<br>population active 2004 (ESPA 2004)<br>Genève : OCSTAT                                                                                                    | S         |        | *        |  |
| Type de ressource A                                                                         |   |             | 🛍 Disponible à Bibliothèque Filigrane GE Filigrane : dépôt 2 (331-057.65 OFF) et d'autres localisatio                                                                                                    | ns >      |        |          |  |
| Articles [12]<br>Livres (δ)<br>Chapitres de livre (5)<br>Voir plus                          | 4 |             | LIVRE<br>Projet de loi d'application de la loi fédérale sur l' <u>égalité</u> entre femmes et hommes<br>(A 2 50) PL 7698<br>Genève : Grand Conseil                                                                                                    | S         |        | *        |  |
| Auteur_e 🔨                                                                                  |   |             | 📫 Disponible à Bibliothèque Filigrane GE Filigrane : dépôt 2 (342.72(494) GEN) >                                                                                                    |           |        |          |  |
| Blanc, Aurélia (1)<br>Blanc, Sébastien (1)<br>Campagne Suisse - Ruban (1)                   | 5 |             | PLUSIEURS VERSIONS<br>Debout 1 : une histoire du Mouvement de Libération des Femmes (1970-1980)<br>Roussopoulos, Carole                                                                                                    |           |        |          |  |
| Voir plus                                                                                   |   |             | 2 version(s) trouvée(s). Voir toutes les versions >                                                                                                    |           |        |          |  |
| Année A<br>De À<br>1951 🕑 2018 🐑 Affiner                                                    | 6 |             | LIVRE<br>Étant donné le pluralisme<br>Audard, Catherine ; De Briey, Laurent ; Dilhac, Marc-Antoine ; Guérard de Latour, Sophie ; Larrère, Cathe<br>Guillaume ; Picavet, Emmanuel ; Ramond, Charles ; Spitz, Jean-Fabien<br>Éditions de la Sorbonne<br><sup>III</sup> Le fait du pluralisme n'est pas une réalité sociale inédite et, au risque d'une généralisation contestable | Grine ; l | E Blar | #<br>IC, |  |
| <br>Sujer A                                                                                 |   |             | affirmer qu'il est une circonstance de 🦏                                                                                                    |           |        |          |  |

Si vous ne vous êtes pas déjà identifié.e.x c'est le moment de le faire pour pouvoir voir comment obtenir le.s document.s choisi.s

### **Réserver des documents :**

Vous pouvez réserver des documents et venir les chercher à la bibliothèque (service gratuit). Parmi les résultats de recherche, cliquez sur le livre choisi (dans cet exemple : *L'exploitation domestique* de Christine Delphy) :

| Affiner vos résultats                                                                                     | 0 sélecti                 | ionné PAGE 1 29 Résultats 🖌 Enregistrer la requête<br>III: Disponible a Bibliotheque Hiligrane GE Hiligrane : depot 2 (LES TEMPS MODERNES no 346) >                                                                                                    |   | Ŧ | ••• |   |
|----------------------------------------------------------------------------------------------------|---------------------------|----------------------------------------------------------------------------------------------------|---|---|-----|---|
| Trier par Pertinence  Montrer seulement Disponible en bibliothèque Disponible en ligne                    |                           | LIVRE<br>Un universalisme si particulier : féminisme et exception française (1980-2010)<br>Delphy, Christine; Delphy, Christine 1941-<br>Paris : Syllepse<br>M Non disponible >                                                                                                    | S | * | ••• |   |
| Institutions spécialisées romandes A<br>Bibliothèque Filigrane (29)<br>Type de ressource A<br>Livres (22) | 6                         | LIVRE<br>Classer, dominer : qui sont les "autres" ?<br>Delphy, Christine 1941-; Delphy, Christine<br>Paris : La Fabrique éd<br>M Non disponible >                                                                                                    | G | * | ••• |   |
| Vidéos (5)<br>Chapitres de livre (2)<br>Auteur_e ^<br>Delphy, Christine (22)                              | 7                         | LIVRE<br>L'exploitation domestique<br><u>Delphy</u> , Christine<br>Paris : Syllepse<br>Disponible à Bibliothèque Filigrane GE Filigrane : libre-accès (331-057.65 DEL) >                                                                                                    | G | * | ••• | - |
| Benelli, Natalie (2)<br>Dworkin, Andrea (2)<br>Voir plus<br>Année へ                                       | 8                         | LIVRE<br><b>La parité "contre"</b><br><u>Delphy</u> , Christine<br>Paris : Nouvelles questions féministes<br>III: Disponible à Bibliothèque Filigrane GE Filigrane : dépôt 2 (329.02 PAR) >                                                                                           | S | * | ••• |   |
| De À<br>1975 2019 & Affiner<br>Sujet ^<br>Féminisme (9)                                                   | 9<br>Geneties<br>1979baum | LIVRE<br><b>Close to home : a materialist analysis of women's oppression</b><br><u>Delphy</u> , Christine<br>Amherst : University of Massachusetts Press<br>IN: Disponible à Bibliothèque Filigrane GE Filigrane : dépôt 2 (392.3 DEL) >                                              | S | * | ••• |   |
| [Études diverses] (7)<br>Femmes (6)<br>Voir plus<br>Langue へ                                              | 10                        | LIVRE<br>Pour une théorie générale de l'exploitation : des différentes formes d'extorsion de travail<br>aujourd'hui<br>Delphy, Christine; Delphy, Christine 1941-<br>Paris : Editions Syllepse<br>M Disponible à Bibliothèque Filigrane GE Filigrane : libre-accès (331-057.65 DEL) > | S | * | ••• |   |

La fenêtre suivante s'ouvre. Cliquez sur "Demander" :

|   |                                         | LIVRE LEVEN Admentique Delphy, Christine Paris : Syllepse<br>M Disponible à Bibliothèque Filigrane GE Filigrane : libre-accès (331-057.65 DEL) >                                                                                       |
|---|-----------------------------------------|----------------------------------------------------------------------------------------------------|
|   | Haut<br>Envoyer vers<br>Options de prêt | Envoyer vers                                                                                                    |
| ^ | Liens<br>Etagère virtuelle              | Options de prêt et de demande DEMANDE: Demander                                                                                                    |
| × |                                         | < Retour aux localisations               DOCUMENTS DANS LA LOCALISATION             Bibliothèque Filigrane             Bibpionible, GE Filigrane: libre-accès 331-057.65 DEL             (1 exemplaire, 1 disponible(s), 0 demande(s)) |
| ~ |                                         | Exemplaire en rayon<br>28 Days Loan                                                                                                    |
|   |                                         | Bibliothèque Filigrane AUTRES OPTIONS DE PRÊT ET DE DEMANDE V                                                                                                    |
|   |                                         | BCU Fribourg and affiliated libraries<br>Disponible dans l'institution                                                                                                    |
|   |                                         | Université de Neuchâtel<br>Disponible dans l'institution                                                                                                    |
|   |                                         | HES-SO<br>Disponible dans l'institution                                                                                                    |

La fenêtre suivante s'ouvre. Pour l'institution de retrait, choisissez **"Institutions spécialisées romandes"**. Et pour la bibliothèque de retrait, sélectionnez **"Bibliothèque Filigrane"**. Puis cliquez sur "Envoyer la commande".

|   |                                                                                  | LIVRE<br>L'exploitation domestique<br>Delphy, Christine<br>Paris : Syllepse<br>M Disponible à Bibliothèque Filigr | rane GE Filigrane : libre-accès (3 | 31-057.65 DEL) >                                                                                    |                   | *        |
|---|----------------------------------------------------------------------------------|----------------------------------------------------------------------------------------------------|------------------------------------|----------------------------------------------------------------------------------------------------|-------------------|----------|
| • | Haut<br>Envoyer vers<br>Options de prêt<br>Détails<br>Liens<br>Etagère virtuelle | Envoyer vers<br>Permalien E-mail<br>RetWorka Experter vers<br>Excet<br>Options de prêt et de dema                 | 77 En Imprimer                     | Exporter BibTex Export RIS                                                                          | EndNote           |          |
| × |                                                                                  | DEMANDE : Demander <ul> <li>Retour aux exemplaires</li> </ul> Demande                                             |                                    |                                                                                                    |                   |          |
| ~ |                                                                                  | Type de matériel<br>Livre                                                                                         | in<br>Biblio<br>★ Biblio           | stitution de retrait<br>nstitutions spécialisées romand<br>thèque de retrait<br>othèque Filigrane 👻 | es 🔻              | <b>←</b> |
|   |                                                                                  |                                                                                                    | Comi                               | nentaire  Rafraichir le formulaire commande (pour les frais voir le                                 | lien ci-dessous!) |          |
|   |                                                                                  |                                                                                                    | Des frais peuve                    | nt s'appliquer                                                                                      |                   |          |

|        |                                                                                  | LUXE  Lexploitation domestique Delphy, Christine Paris: Syllepse  III: Disponible à Bibliothèque Filigrane: CE Filigrane: libre-accès (331-057.65 DEL) >                                                                                                    |  |
|--------|----------------------------------------------------------------------------------|----------------------------------------------------------------------------------------------------|--|
| ^<br>× | Haut<br>Envoyer vers<br>Options de prêt<br>Détails<br>Liens<br>Etagère virtueile | Envoyer vers          Imperialise       Imperialise       Impe |  |
| ~      |                                                                                  | Votre demande a été enregistrée avec succès                                                                                                    |  |
|        |                                                                                  | AUTRES OFTIONS DE PRÉT ET DE DEMANDE V<br>BCU Fribourg and affiliated libraries<br>Disponible dans l'institution<br>Université de Neuchâtel<br>Disponible dans l'institution<br>HES-SO<br>Disponible dans l'institution                                                                                                    |  |

Le message suivant s'affiche indiquant que votre demande a bien été enregistrée.

Vous avez 7 jours pour venir retirer votre document à la bibliothèque !

Vous pouvez aussi demander une livraison à domicile. Pour l'institution de retrait, choisissez "Institutions spécialisées romandes". Et pour la bibliothèque de retrait, sélectionnez "Adresse du domicile". Puis cliquez sur "Envoyer la commande". Attention, ce service coûte CHF 12.- par document.

# Faire venir des documents d'autres bibliothèques :

Les documents commandés **dans les bibliothèques membres de SLSP** participant à ce service sont transportés d'une bibliothèque à l'autre via un service de navette. Le coût du transport est de 6.- par document demandé.

Les documents commandés **dans d'autres bibliothèques, suisses ou étrangères**, transitent par les services de prêt entre bibliothèques. Ce service est également payant :

- 12.- pour une demande en Suisse
- 24.- pour une demande en Europe
- 36.- pour une demande au Royaume-Uni ou dans tout autre pays
- 5.- / 20 p. pour un article numérisé en Suisse
- 7.50 / 20 p. pour un article photocopié en Suisse
- 8.- / 20 p. pour un article numérisé à l'étranger

Pour ces même tarifs et si vous êtes domicilié.e.x en Suisse, vous pouvez recevoir des documents à domicile.

Enfin, 2 tutoriels sont à votre disposition pour mieux comprendre toutes les possibilités de recherche qui s'offrent à vous :

*Swisscovery*, la nouvelle plateforme des bibliothèques de Suisse <u>https://youtu.be/izt-xkNQKOc</u>

*Swisscovery*, votre nouvel outil de découverte pour les ressources universitaires en Suisse <u>https://youtu.be/Ni4708mmXLI</u>

**Contact :** 

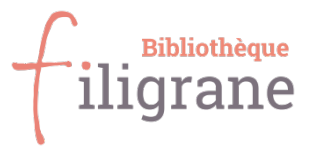

67 rue de la Servette 1202 Genève

### Horaires d'ouverture :

Lundi 14h-18h / mardi 14h-18h / mercredi 10h-12h et 14h-18h / jeudi 14h-19h / vendredi 14h-18h / samedi 10h-15h

Tél. 022 740 31 41 E-mail : filigrane@f-information.org Site internet : www.f-information.org/filigrane Instagram : @bibliothequefiligrane

L'équipe est à votre disposition pour vous aider !